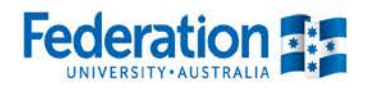

## TurningPoint set-up

- 1) In order to use TurningPoint, you firstly need to ensure you have had an account created by the CLIPP team. To do so, please email John Supple, Catherine Duncan or Karalee Dwyer with the following information:
  - i. Your full name
  - ii. Course(s) you wish to use the software for
  - iii. Approximate number of students in course(s)
  - iv. Day and time of session you may want to use it in (due to licensing limitations)

You will then receive a new account email which you need to action in order to complete your account creation.

 Click the following link to access the <u>TurningPoint</u> website, and hit download on the TurningPoint 5 software (PC install version or Mac).

| Translations Available                                                                                                    |                                                                                                    |                                               |                                     |                         |                                  |
|----------------------------------------------------------------------------------------------------|----------------------------------------------------------------------------------------------------|-----------------------------------------------|-------------------------------------|-------------------------|----------------------------------|
| The least version of TurningFoirt const<br>PowerPoint, polling in any application an<br>legacy applications TurningForth, Turnin                             | interes the company's must popula<br>is self-packet policing. New Turning<br>ghoris AnyWhere, TurningRay and | e prisouris e<br>Forst from en<br>ResultsMene | to one, sing<br>competies fi<br>pri | ie mietos<br>vectoraite | e for pailing in<br>ploand in    |
|                                                                                                    |                                                                                                    |                                               |                                     |                         |                                  |
| Access our Quick Start Guide to learn ho                                                                                                    | on to use TurningPoint software                                                                              |                                               |                                     |                         |                                  |
| Access our Quick Start Guice to learn for<br>Software is translated for English, Spanie                                                                      | orito use TurningPortsobwere ;<br>In French and German                                                       |                                               |                                     |                         |                                  |
| Access our Quick Start Guine to earn fo<br>Software is translated for English Spann                                                                          | on to use TurningFord software<br>In French and German                                                       |                                               |                                     |                         |                                  |
| Acons our Quick Steet Guice to earn he<br>Software is translated for English, Spani<br>Download Options                                                      | on to use TurningFort software<br>or, French and German<br>Release Date                                      | Vesion                                        | SocMit                              | Notes                   | Download                         |
| Access sur Quok Sant Guoe to learn fo<br>Software is translated for English, Spani<br>Download Options<br>Har - No Instan Yerson                             | on to use TurningForts software<br>or, French and German<br>Refease Dans<br>Dir 3D 2015                      | Venion<br>5457                                | 504(MB)<br>64.50                    | Notes<br>T2             | Doeniced                         |
| Access our Quok Steet Guoe to learn ho<br>Software is translated for English, Spani<br>Download Options<br>Mat - No. Install Version<br>RC - Install Version | in to use TurningFortLobburs,<br>In, French and German,<br>Release Date<br>DI-30-2015<br>09/22/0015          | Venion<br>5407<br>3412                        | See(MB)<br>64.50<br>52.10           | Notes<br>Fil Fil        | Download<br>download<br>download |

PC - Install Version Download Instructions

loose to save the file to your compute

- 3) Fill in the *Software Downloads Registration* form with your details, select the checkbox for 'I agree to these terms' and click submit.
- 4) Click the *Download* button.

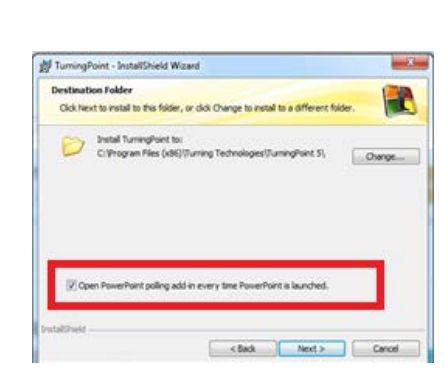

5) Once the .exe file has downloaded, click it to run the installation. Click *Next*, ensuring you tick the *Open PowerPoint polling add-in every time PowerPoint is launched* checkbox if you wish the TurningPoint toolbar to be automatically available in PowerPoint (only available for PC users).

6) After installation is complete, you can launch TurningPoint within PowerPoint in two ways:

a. Launch the TurningPoint software and select PowerPoint (Mac users must launch this way).

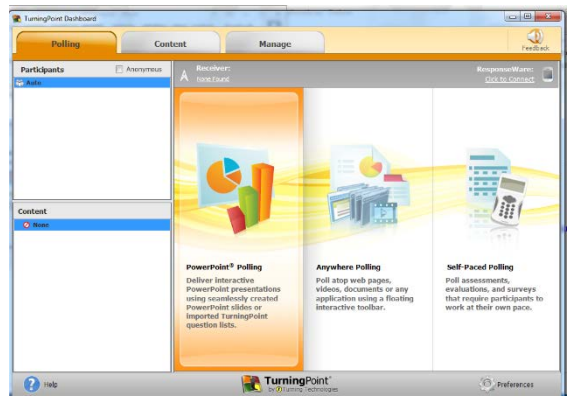

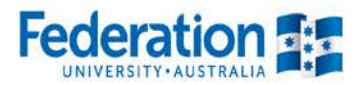

b. Open PowerPoint and click on the TurningPoint toolbar (only available for PC users if the checkbox was selected during installation).

| FILE | HOME          | INSERT                     | DESIGN TR                       | ANSITIONS                     | ANIMATIONS                        | SLIDE SHOW                             | REVIEW | VIEW     | DEVELO              | OPER AI    | DD-INS | міх | TURNINGPOINT | ACROBAT |
|------|---------------|----------------------------|---------------------------------|-------------------------------|-----------------------------------|----------------------------------------|--------|----------|---------------------|------------|--------|-----|--------------|---------|
| New  | Objects Compe | import<br>Mr Tools ≠<br>te | Auto<br>🛃 Load List<br>🏖 Manage | e 💮 Real-Tim<br>• 💭 Participa | •<br>e Registration<br>nt Monitor | Live Polling   A Receiver ResponseWare | Save   | Reset    | Continue<br>Reports | Preference | s Help |     |              |         |
|      | Content       |                            |                                 | Participants                  |                                   | Polling                                |        | Sessions |                     | Softv      | /are   |     |              |         |

## Creating an interactive question

Questions can be added to a new or existing PowerPoint. Simply go to the TurningPoint toolbar in PowerPoint and follow the instructions below.

7) Click *New* and select the question type (e.g. multiple choice, short answer, numeric response, true/false, essay etc.).

If you are adding to an existing file, click on the slide you wish to insert the question **after** and PowerPoint will add a new slide in.

You may also wish to add a reminder on your previous slide or within the notes that there in an upcoming interactive question so that you can prepare students to have their devices ready.

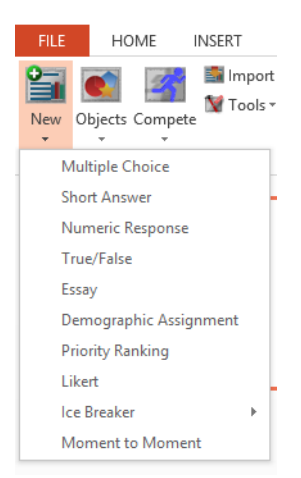

8) This will now create a new interactive slide in PowerPoint where you can type the question and answers (if applicable).

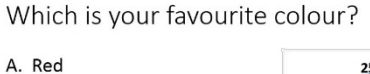

- B. Blue
- C. Orange
- D. Other

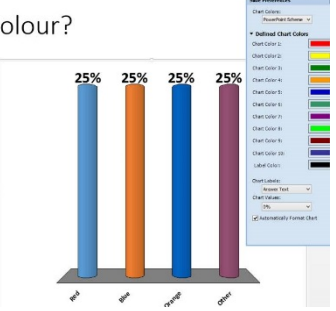

9) In order to then launch the poll, select *ResponseWare* from the *Polling* section.

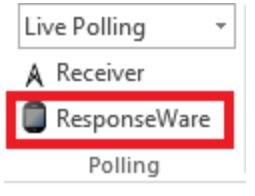

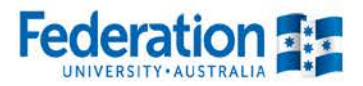

Selecting Allow Guests will allow

students to login without having

to enter name / login details

10) This will bring up a login screen where you will need to enter your account details (you should have set these up after receiving email notification of your new account i.e. username is email address, password will be what you set). Click login.

11) This will now bring up a six-digit session ID. It is best to write this on a place that is easily accessible to students in the event of them needing to re-join the session.

Login

Server URL: http://www.rwpoll.com

Save information

Participants can attend your session without logging Participants must log in to participate in your session Do not prompt participants to enter user information.

I connect to the internet through a proxy server

Usemanei

ticipant Options

v Guesta

Reserved Session ID

Reserved Session ID:

12) Students should go to www.rwpoll.com where they will be prompted for a session ID.

They must enter the six digit ID you have provided. They will then be prompted for login details. If you have selected Allow guests in step 10, they can leave the fields blank and click join.

13) Launch your PowerPoint as a slideshow.

When you open the interactive slide you have created, polling will open for students. You will notice a toolbar pop-up that shows that polling is open and how many responses have been received.

## Which is your favourite colour?

Change

Settings

(Optional)

Login

Cancel

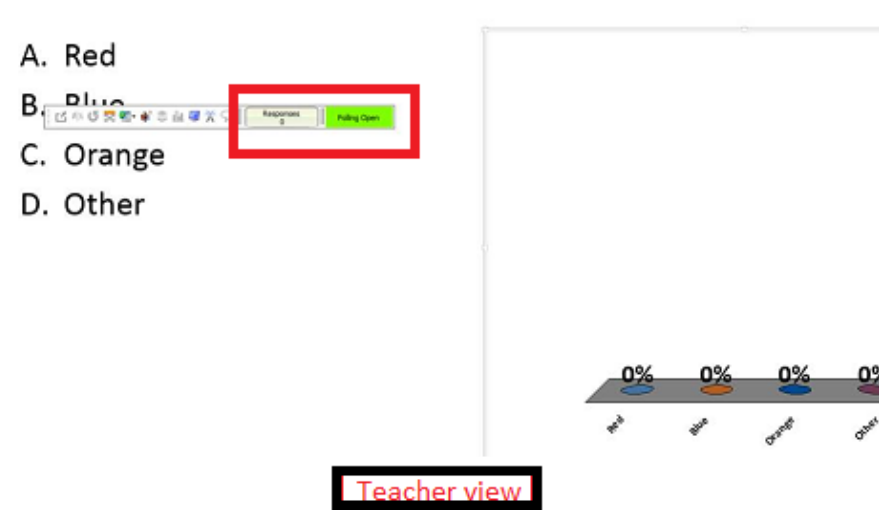

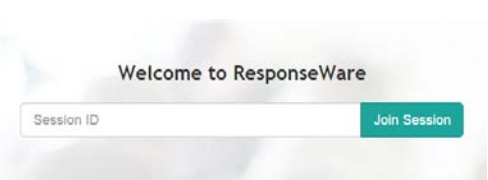

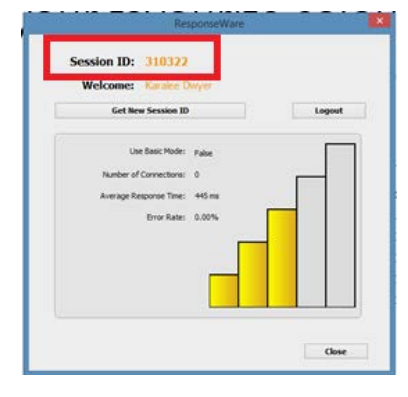

| 5 | and a second second second second second second second second second second second second second second second |
|---|----------------------------------------------------------------------------------------------------|
|---|----------------------------------------------------------------------------------------------------|

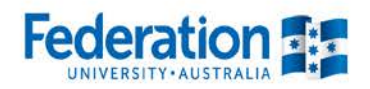

The students will see the question displayed on their device and be able to select an option.

| ••••• Telstra 4G    | 3:24 PM         | Ø 70% ED      |  |  |  |  |  |
|---------------------|-----------------|---------------|--|--|--|--|--|
| a responsewar       | e.turningtechno | ologies.com C |  |  |  |  |  |
| = 💦                 |                 | 1             |  |  |  |  |  |
|                     |                 |               |  |  |  |  |  |
| Which is your favou | rite colour?    |               |  |  |  |  |  |
| A. Red              |                 |               |  |  |  |  |  |
| B. Blue             |                 |               |  |  |  |  |  |
| C. Orange           |                 |               |  |  |  |  |  |
| D. Other            |                 |               |  |  |  |  |  |
| А                   | в               | С             |  |  |  |  |  |
|                     | D               |               |  |  |  |  |  |
|                     |                 |               |  |  |  |  |  |
| St                  | udent vie       | w             |  |  |  |  |  |

Click again to close the polling, meaning students can no longer select an option. The results will then display on both your screen and the students' devices. (If you mistakenly click before you want to close polling, click the green icon to refresh the poll and have students refresh their browser).

13 #1

Refresh poll

## Which is your favourite colour?

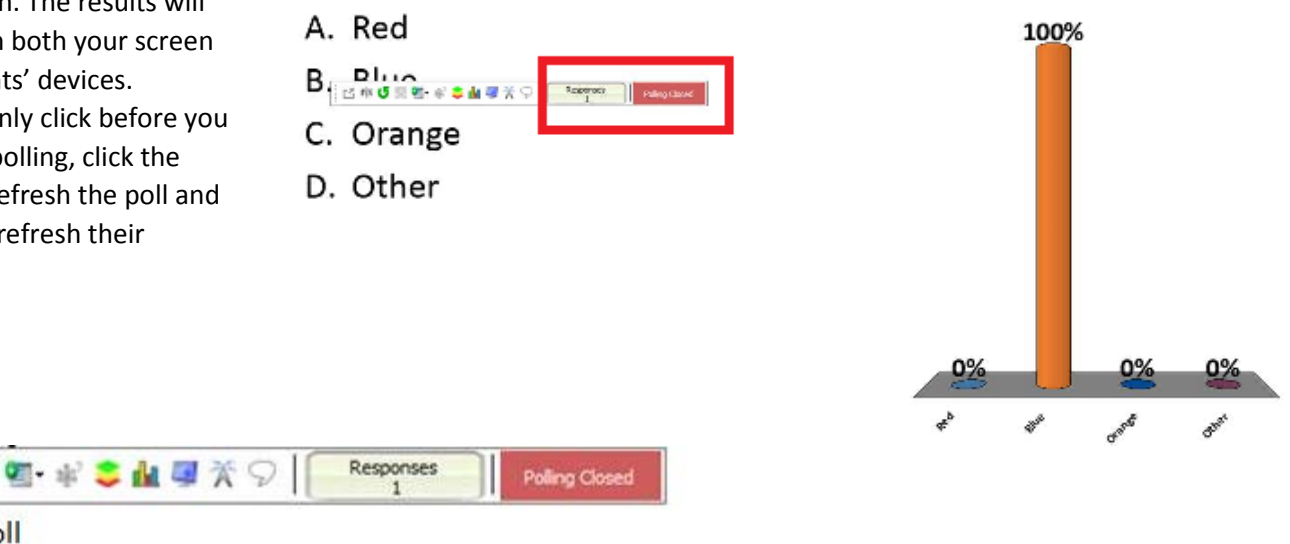

14) If you would like to save the data for later reference, simply go to *Save* within the *Sessions* section.

You can also reset the data within this section if you would like to use the poll in a different session.

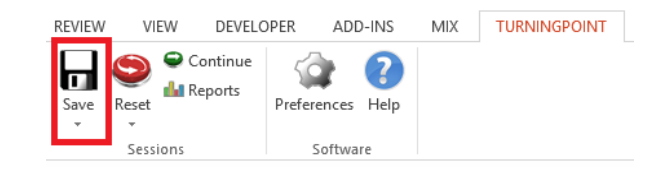

For more information and details on how to further utilise TurningPoint, please see the official user guide and videos <u>here</u>.